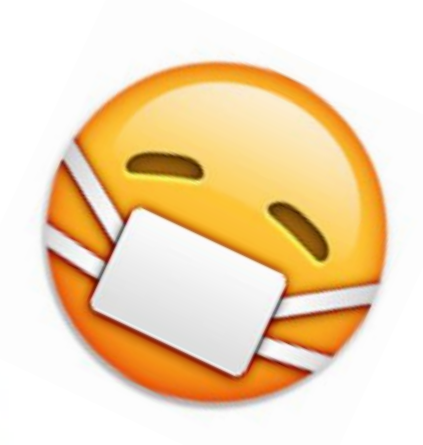

# How to be absent and not miss a thing!

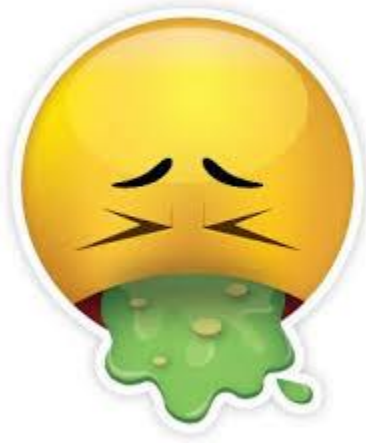

# What do you do when you're absent?

- Check Google Classroom or Blackboard
- Email your teacher
- Call/Text a friend
- Check in with teacher when you get back to school

# <u>Google Classroom VS.</u> <u>Blackboard</u>

- Open your planner to page 5
- Use a pen or pencil to mark "B" for Blackboard or "GC" for Google Classroom next to each period.

| GOLD DAY |            |          |      |  |  |  |  |
|----------|------------|----------|------|--|--|--|--|
| Pd.      | Class      | Teacher  | Rm # |  |  |  |  |
| 1        | Chorvs B   | McNamara |      |  |  |  |  |
| 3        | ScienceGC  | Loht     |      |  |  |  |  |
| 5        | Eagle Time | Alley    |      |  |  |  |  |
| 7        | P.E. B     | Stratton |      |  |  |  |  |
| 9        | Civics GC  | Allers   |      |  |  |  |  |

### StudentVUE Account

- Account that allows students to access their school information
   Gradebook
   Attendance
   Calendar
   Report Card
   Health Info
- Sign in using your FCPS credentials
- StudentVUE button off the Thoreau Library Blackboard site provides more info

### StudentVUE info Video

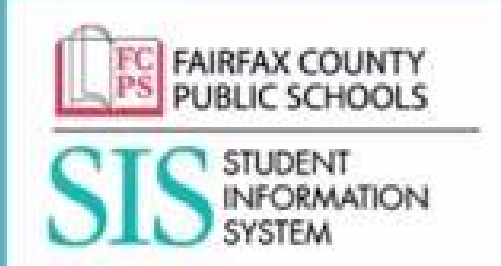

### Information Technology Video Tutorial

### SIS StudentVUE

### How to access StudentVUE

- Go to <u>Thoreau's</u> homepage
  Click on the StudentVUE
  button on the left side of page
- Login to <u>Blackboard</u>
  - Enter the Thoreau Library course
  - Click on the StudentVUE button
  - Click on the StudentVUE login link
- Go to <u>FCPS website</u> and type "StudentVUE" in the search section.

### StudentVUE App

| StudentVUE<br>Edupoint Education |
|----------------------------------|
| * * ¢ ¢ ¢ (51)                   |

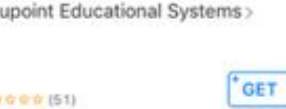

Related

### SIS StudentVue in a browser: SISstudent.fcps.edu or download the App!

#### StudentVUE

Reviews

Welcome to StudentVUE

This app must connect to your school district's server. To find your school district swipe left.

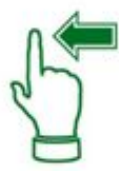

| StudentVUE                                                                         | StudentV                                                                                       | UE ·                                  | ••• AT&T 🗢                                   | 7:55 AM                                     | 7 8 94%        |  |
|------------------------------------------------------------------------------------|------------------------------------------------------------------------------------------------|---------------------------------------|----------------------------------------------|---------------------------------------------|----------------|--|
| To find school district enter zip code of your school<br>district office location: | To find school district enter zip code of your school<br>district office location:             |                                       |                                              | Login                                       | ()             |  |
| Zip Code: 20151                                                                    | Zip Code: 20151                                                                                |                                       | StudentVUE                                   |                                             |                |  |
| Synergy SIS school district(s) near your location:                                 | Synergy SIS school district(s) near you                                                        | e location:                           | Fairfax County Public Schools                |                                             |                |  |
| Fairfax County Public Schools<br>20170<br>https://www.schools.                     | Fairfax County Public Schools<br>20170 20170                                                   |                                       | Username Transis Username here               |                                             |                |  |
| Loudoun County Public Schools<br>8.0 mil Ashburn VA 20148<br>Hope //portat.cos.org | Loudoun County Public Schools<br>8.0 mi Ashburn VA 20148                                       |                                       | ave Usemame<br>Password                      | CD                                          |                |  |
|                                                                                    | Message<br>You have selected Fairtas<br>Public Schools. Want to sele<br>school district?<br>No | ect as your                           | Save Password                                |                                             |                |  |
| Error                                                                              | Ing                                                                                            | i i i i i i i i i i i i i i i i i i i | aving trouble logging<br>enrecting to school | g in or<br>district server?<br>Not Selected | Charle Educate |  |
| Having trouble in finding your school district?                                    | Having trouble in finding your school district?                                                |                                       |                                              |                                             |                |  |
| Enter Manually                                                                     | Confirmed Edwards                                                                              | Enter Manually                        | 100                                          |                                             | Edupoint       |  |